lansdown

# The Lansdown Club Portal USER GUIDE

## www.mylansdownclub.co.uk

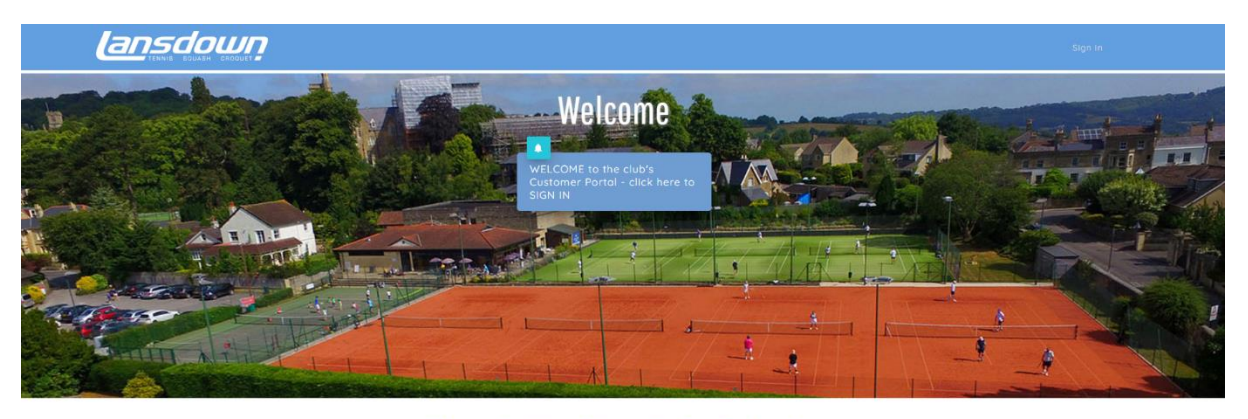

#### What Do You Want To Do Today?

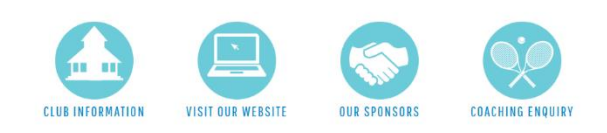

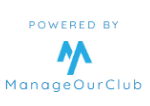

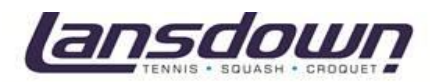

#### Contents

| How to log in to the portal (members)        |
|----------------------------------------------|
| How to RENEW your membership4                |
| How to change your password6                 |
| How to check the club calendar6              |
| How to book a court7                         |
| How to cancel a court9                       |
| How to add funds to your Virtual Wallet10    |
| How to purchase items in the club with your  |
| Virtual Wallet11                             |
| How to update your personal details11        |
| How to register for the portal (non-members) |
|                                              |

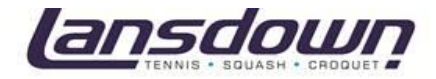

## How to log in to the portal (members)

As a member of the club, your username and password will be emailed to you.

1. Go to the portal home page www.mylansdownclub.co.uk

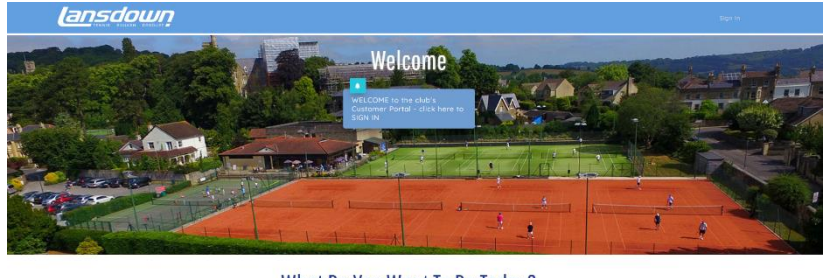

What Do You Want To Do Today?

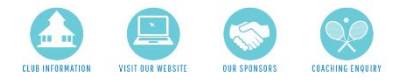

2. Click on 'Click here to sign in' on the blue box in the middle of the page.

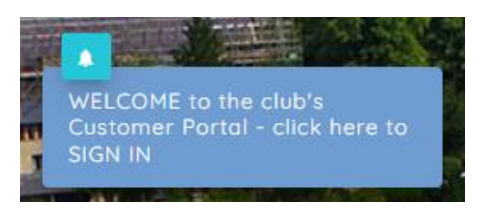

3. Enter the username and password that was emailed to you.

| Sign In                                                                                  |
|------------------------------------------------------------------------------------------|
| Please enter your username and password and click on the SIGN IN button                  |
| Your UserName                                                                            |
| Your Password                                                                            |
| Keep me signed in                                                                        |
| Lib hor hon mare for no decland a robuc Corrector<br>Sign In<br>Forget Userman(Passant)? |
|                                                                                          |

4. Click 'Sign in' - you will now be on the home page of the portal.

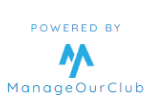

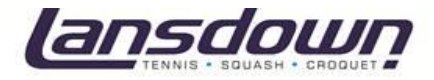

## How to RENEW your membership

As a member of the club, your username and password will be emailed to you.

- 1. Go to LINK and use the username and password that was emailed to you.
- 2. Complete the form to create your account.

| Please complete the form below and then click SAVE to go to the portal homepage                                                                                      |    |
|----------------------------------------------------------------------------------------------------|----|
| Welcome to the new Lansdown Tennis, Squash & Croquet Club member booking system.                                                                                     |    |
| Booking via the new system will open on Thursday 1st May for courts from Thursday 8th May - any courts before 8th May should continue to be booked<br>Sportinsights. | on |
| Before getting started, please complete the form below (you will also need to complete for any family members linked to your account).                               |    |
| If completing for a junior member, please ensure email and mobile number are those of the parent.                                                                    |    |
| After completing the form you will be able to renew your membership for 2025/2026.                                                                                   |    |
|                                                                                                    |    |
|                                                                                                    |    |
| First Name                                                                                                    |    |
| John                                                                                                    | 4  |
| Surname                                                                                                    |    |
| Doe                                                                                                    | 4  |
|                                                                                                    |    |
| Date of Birth                                                                                                    |    |
| ✓                                                                                                    |    |
| Address Line 1                                                                                                    |    |
|                                                                                                    | 4  |

3. You will then be directed to the portal home page.

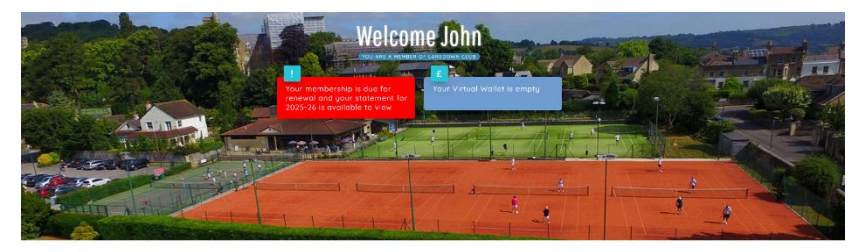

What Do You Want To Do Today?

4. Click on the RED box that is prompting you to renew your membership.

5. You will then need to select your TYPE of membership (non-playing or playing) and then select from the dropdown which membership category you would like.

| t is time to renew your membership - sele | ct from the options bei | ow                    |   |
|-------------------------------------------|-------------------------|-----------------------|---|
|                                           |                         |                       |   |
| LEASE SELECT THE TYPE AND CATEGORY        | OF MEMBERSHIP YOU       | REQUIRE FOR 2025/2026 |   |
| Membership Type                           |                         | Membership Category   |   |
| Playing                                   | × .                     | Young Person          | ~ |
|                                           |                         | Please select         |   |
| 'oung Person                              |                         | Young Person          |   |
|                                           |                         | Creativet             |   |
|                                           |                         | cioquet               |   |

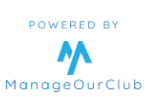

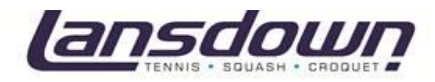

# 6. You will then need to select how you would like to pay for your membership (Annual Direct Debit or Monthly Flexible Direct Debit).

PLEASE SELECT HOW YOU WOULD LIKE TO PAY FOR YOUR MEMBERSHIP

| Payment Method                |   |          |
|-------------------------------|---|----------|
| Please select                 | ~ |          |
| Please select                 |   |          |
| Annual Direct Debit           | I | лс       |
| Monthly Flexible Direct Debit | , | the oppo |

#### 7. The amount payable will then be displayed.

PLEASE SELECT HOW YOU WOULD LIKE TO PAY FOR YOUR MEMBERSHIP

- 8. Then click 'Renew My Membership' on the bottom left.
- 9. You will then be directed to fill out your direct debit mandate.

| know before future p                                                                                             | ayments are taken.                                        |
|----------------------------------------------------------------------------------------------------|-----------------------------------------------------------|
| DEME                                                                                                    | Pay with £ GBP ~                                          |
| Country of residence                                                                                             |                                                           |
| United Kingdom                                                                                                   | v                                                         |
| First name                                                                                                    | Last name                                                 |
| First name<br>John<br>Prolick here to use a com                                                                  | Last name Doe                                             |
| First name<br>John<br>or click here to use a com<br>Email address<br>Writionly use this to keep y                | Last name<br>Doe<br>panyrame                              |
| John<br>John<br>Trolick here to use a com<br>Email address<br>With only use this to keep<br>Jdoe@servesport.co.u | Last name<br>Doe<br>powerstated about your payment<br>de  |
| John<br>or click here to use a com<br>Email address<br>Mrit only use this to keep y<br>jdoe@servesport.co.       | Last name<br>Doe<br>pourpolated shout your payment.<br>dk |

10. Click 'Continue' and your direct debit will be set up, and your membership will now be active.

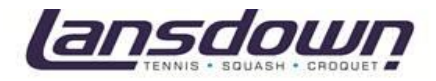

#### How to change your password

- 1. Login to your portal home page using the instructions above.
- 2. Click on the 'Manage My Account' icon.

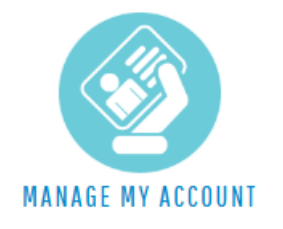

3. Within 'Manage My Account' click on the 'Change Password' icon.

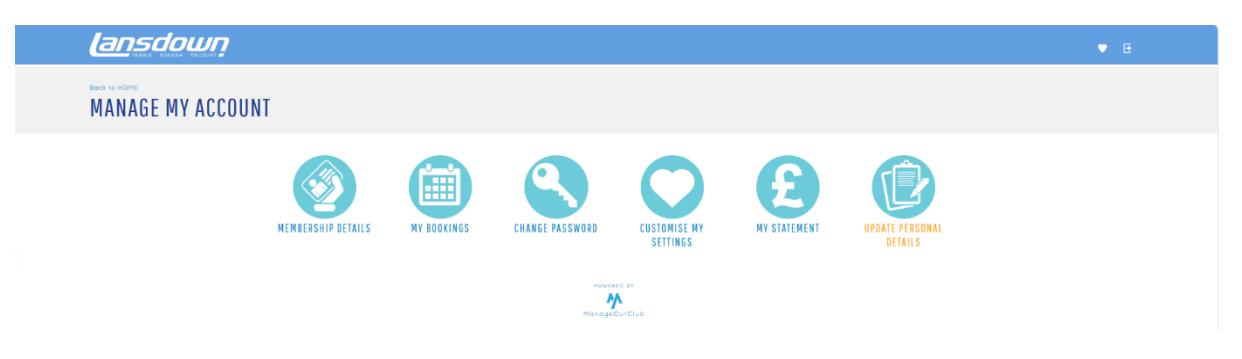

4. Change your password and click 'Change Password' to save.

### How to view the club calendar

1. You can view the club calendar by clicking 'Club Calendar' on your homepage.

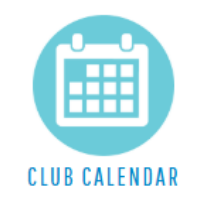

2. You can view the club calendar on a daily or weekly basis by clicking the below.

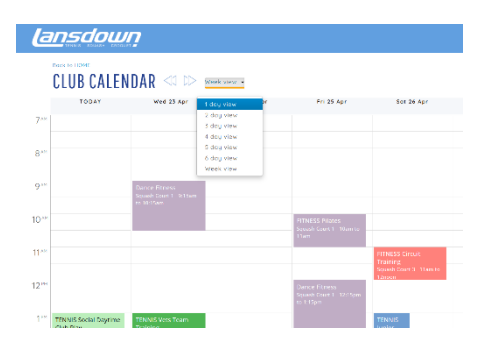

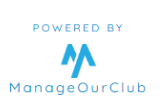

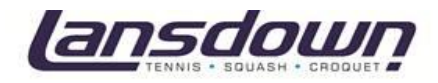

### How to book a court

1. Log in to your portal home page.

2. Select the **'Book a Tennis Court'** or **'Book a Squash Court'** icon for the sport you would like to book.

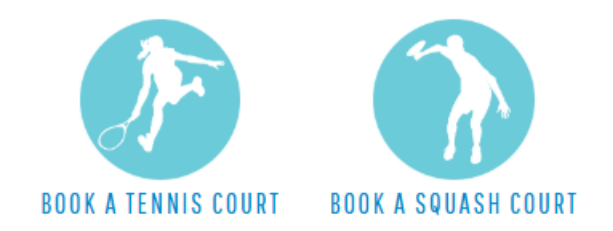

#### FOR SQUASH:

3. Select the date you wish to book the court from the **'Display For ...'** dropdown.

| <u>lansdown</u>                                                                          |                             |                                   |  |  |  |
|------------------------------------------------------------------------------------------|-----------------------------|-----------------------------------|--|--|--|
| Bock to HOME<br>Squash Courts - Today<br>Displaying for Fri 25 Apr 2025 All Day * All Sq | uash Courts 🔹 ALL times 🔹 ♡ |                                   |  |  |  |
| Fri 25 Apr 2025                                                                          | Court 2                     | Court 3                           |  |  |  |
| Sat 26 Apr 2025<br>Sun 27 Apr 2025<br>Mon 28 Apr 2025<br>Tius 29 Apr 2025                | 1 10am<br>Pilates           | 2 10am<br>Plates                  |  |  |  |
| Wed 30 Apr 2025<br>Thu 1 Moy 2025<br>Fri 2 Moy 2025                                      | 1 11am<br>Available         | 2 110m<br>Aveilebie               |  |  |  |
| display TODAY                                                                            | 1 12noon<br>Availeble       | 2 12noon<br>Aveilebie             |  |  |  |
| 12:15pm<br>Dance Filmess                                                                 | t 12:45pm<br>Available      | a 12.45pm<br><sub>Available</sub> |  |  |  |
| 115pm<br>Available                                                                       | 1 1:30pm<br>Available       | 2 1:30pm<br>Aveilable             |  |  |  |
| 2:15pm<br>Available                                                                      | 1 2:15pm<br>Available       | 2.15pm<br>Avoitable               |  |  |  |

#### FOR TENNIS:

3. Select the court type.

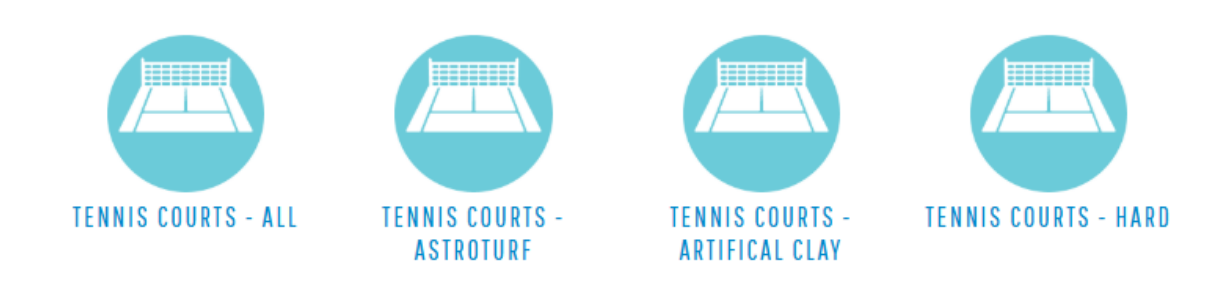

4. Select the date you wish to book the court from the **'Display For ...'** dropdown.

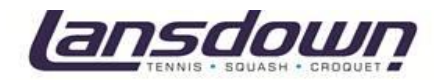

## 

| Back to HOME · BACK<br>Tennis Co<br>Displaying for Wed | to Selec<br><b>Urt</b><br>16 Apr | ct C<br><b>S</b> | ourt Type<br>- AII -<br>25 All Day | Ţ | Oday<br>ALL Tennis   | s Co | ourts ALL 🝷          | AI | ll Tennis Cour       | ts | ALL Types            | • , | ALL times 🔻          | $\sim$ | > |
|--------------------------------------------------------|----------------------------------|------------------|------------------------------------|---|----------------------|------|----------------------|----|----------------------|----|----------------------|-----|----------------------|--------|---|
| Wed 16 Apr 2025                                        | 1                                |                  | Court 2                            |   | Court 3              |      | Court 4              |    | Court 5              |    | Court 6              |     | Court 7              |        | C |
| Thu 17 Apr 2025                                        | am                               | 1                | 11.30am                            | 2 | 11.30am              | 3    | 11.30am              | 4  | 11.30am              | 5  | 11.30am              | 6   | 11.30am              | 7      | ł |
| Fri 18 Apr 2025                                        | ble                              |                  | Available                          |   | Available            |      | Available            |    | Available            |    | Available            |     | Available            |        | 1 |
| Sat 19 Apr 2025                                        |                                  |                  |                                    |   |                      |      |                      |    |                      |    |                      |     |                      |        | L |
| Sun 20 Apr 2025                                        |                                  |                  |                                    |   |                      |      |                      |    |                      |    |                      |     |                      |        | 5 |
| Mon 21 Apr 2025                                        | on                               | 1                | 12noon                             | 2 | 12noon               | 3    | 12noon               | 4  | 12noon               | 5  | 12noon               | 6   | 12noon               | 7      | ł |
| Tue 22 Apr 2025                                        | ble                              |                  | Available                          |   | Available            |      | Available            |    | Available            |    | Available            |     | Available            |        | 1 |
| Wed 23 Apr 2025                                        |                                  |                  |                                    |   |                      |      |                      |    |                      |    |                      |     |                      |        |   |
| display TODAY                                          | pm                               | 1                | 12:30pm<br>Available               | 2 | 12:30pm<br>Available | 3    | 12:30pm<br>Available | 4  | 12:30pm<br>Available | 5  | 12:30pm<br>Available | 6   | 12:30pm<br>Available | 7      |   |

5. Select the courts and time you wish to book. Each slot is 30 minutes so if you want 60 minutes you must select two consecutive boxes.

| Back to HOME + BACK to Select Cour<br>Tennis Courts -<br>Displaying for Mon 21 Apr 2025 | Artifical Clay -<br>• All Doy • ALL Artifical Clay • | Mon 21 Apr<br>ALL times • ♡ |
|-----------------------------------------------------------------------------------------|------------------------------------------------------|-----------------------------|
| Court 4                                                                                 | Court 5                                              | Court 6                     |
| 7:30am                                                                                  | 4 7:30am                                             | 5 7:30am                    |
| Available                                                                               | Available                                            | Available                   |
| 8am                                                                                     | 4 8am                                                | 5 8am                       |
| RESERVED for you until 11:52                                                            | Available                                            | Available                   |
| 8:30am                                                                                  | 4 8:30am                                             | 5 8:30am                    |
| RESERVED for you until 11:52                                                            | Available                                            | Available                   |
| 9am                                                                                     | 4 9am                                                | 5 9am                       |
| Available                                                                               | Available                                            | Available                   |
| Review Booking Cancel Boo                                                               | king                                                 |                             |

6. Click review booking on the bottom left of the screen.7. You can now review your booking – To add partners you must click the **'Click Here to Add Someone to this Booking'** button.

| Your Reservat                                     | ion Details                                                   |
|---------------------------------------------------|---------------------------------------------------------------|
| Please review the det<br>to add any playing po    | alls of your booking and use the link below<br>artner details |
| RESERVATION                                       | PARTNERS                                                      |
| Lansdown Club - Artificial<br>from 08:00 to 08:30 | Clay Court 4 (Continitentio)                                  |
| Lansdown Club - Artificial<br>from 08:30 to 09:00 | Clay Court 4 (CONTRACTION)                                    |
| Click here to odd som                             | eane else to this booking                                     |
|                                                   |                                                               |

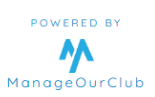

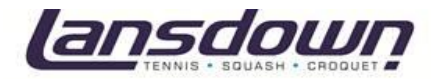

7. Search for your partner by typing their name in the 'Select your Playing Partner' box.

Once you've found your partner, click on their name to add them to the booking.

| Book to HOME - BACK TO Select Court Type<br>Tennis Courts - Artifical Clay - Mon 21 Apr |
|-----------------------------------------------------------------------------------------|
| Select Your Playing Partner                                                             |
| Type in the name of your playing partner and click on the FIND PARTNER button           |
| Name of Partner Find Partner                                                            |

If you want to check the courts you have booked, you can do so anytime by clicking the **'My Bookings'** icon via **'Manage My Account'.** 

#### How to cancel a court

1. To view your booked courts, you can click the GREEN TAB on your home page to view 'Upcoming Bookings' or click the **'My Bookings'** icon via **'Manage My Account'.** 

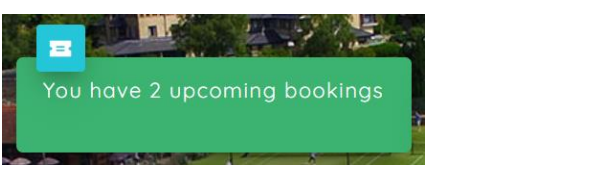

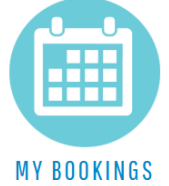

2. On your bookings, select the one you wish to cancel and click the **'Cancel'** button in blue.

| My Bookings                 |                        |               |                          |        |  |
|-----------------------------|------------------------|---------------|--------------------------|--------|--|
| UPCOMING PAST               |                        |               |                          |        |  |
| DATE/TIME                   | TYPE                   | DETAILS       | PARTICIPANT(S)           |        |  |
| Tue 22 Apr<br>8am to 8:30am | Tennis Courts -<br>All | Astro Court 1 | Chloe Fletcher<br>Update | Cancel |  |
| Tue 22 Apr<br>8:30am to 9am | Tennis Courts -<br>All | Astro Court 1 | Chloe Fletcher<br>Update | Cancel |  |

3. You will then be prompted to confirm your cancellation and then will be notified when successful in green.

You will also receive an email confirming your cancellation.

**PLEASE NOTE**- If you are named as a player on a court booking you will not be able to cancel the court, **only the booker can cancel the court**.

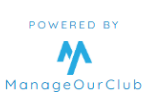

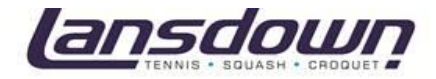

#### How to add funds to your Virtual Wallet

- 1. Log in to your portal home page using the instructions on page 3.
- 2. Click on the 'Virtual Wallet' icon on your homepage.

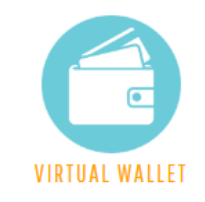

3. Select 'Click Here to Add Funds to your Virtual Wallet'.

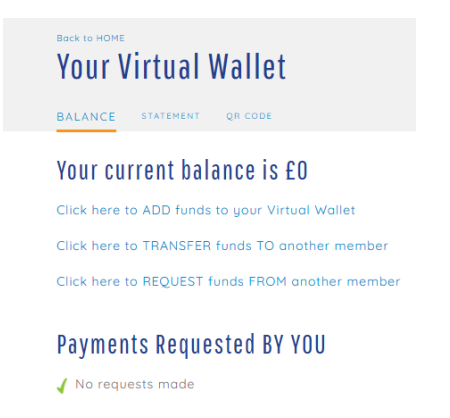

4. Select the amount you wish to add.

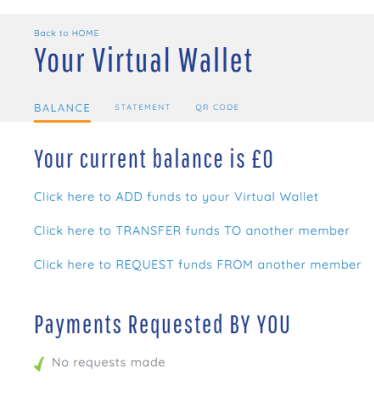

5. When you're happy, click 'Proceed to Checkout'

Here you will be prompted to make payment via credit/debit card and the funds will be added to your Virtual Wallet.

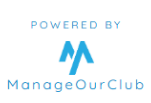

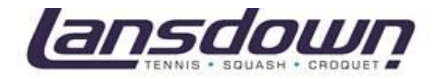

# How to purchase items in the club with your Virtual Wallet

1. To access your QR code to make payments in the club room with your Virtual Wallet, click the **'My QR Code'** icon on your homepage.

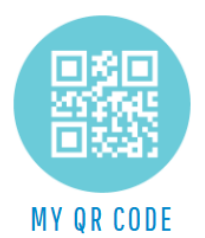

2. You can then use this to purchase items in the club room by scanning the QR code at the bar.

## How to update your personal details

- 1. Log in to your portal home page using the instructions on page 3.
- 2. Select the 'Manage My Account' icon.

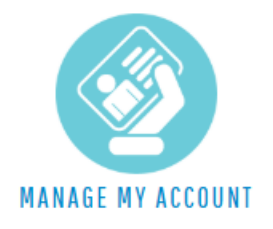

3. Select the 'Update Personal Details' icon.

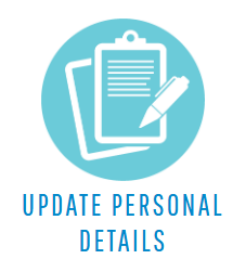

4. Click on the blue writing to update any details.

If you have family members linked to your account, you can also update their personal details here.

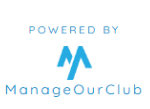

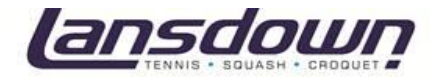

# How to register for the portal (nonmembers)

#### **Please note:**

If you are a member of the club your username and password will be emailed to you.

You should then use these to log in via the portal home page. www.mylansdownclub.co.uk

1. Go to www.mylansdownclub.co.uk

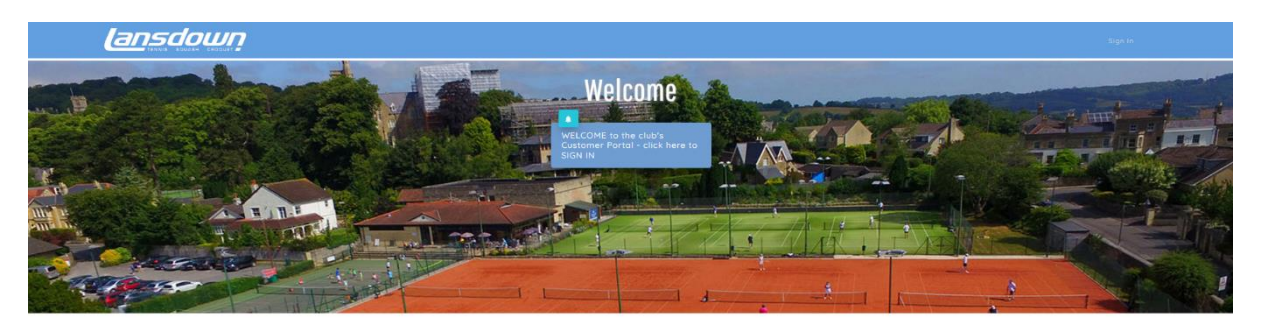

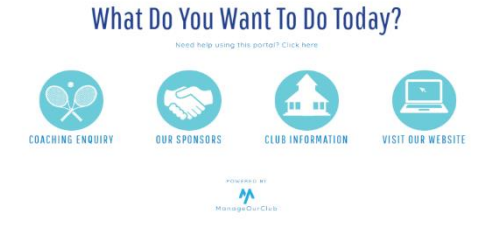

- 2. If you are not yet registered on the portal, click **'REGISTER'** in the top right corner of the page.
- 3. Fill out your personal details.

| Register to use the Portal                  |                             |  |  |  |  |
|---------------------------------------------|-----------------------------|--|--|--|--|
| Please enter your details below to register |                             |  |  |  |  |
| First Name                                  | Surname *                   |  |  |  |  |
| Contact Number 1                            |                             |  |  |  |  |
| Date of Birth 🔹                             | Gender *<br>Please select V |  |  |  |  |
| Your Email Address                          |                             |  |  |  |  |
| Confirm Email                               |                             |  |  |  |  |
| Use Email As Username?                      |                             |  |  |  |  |

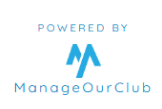